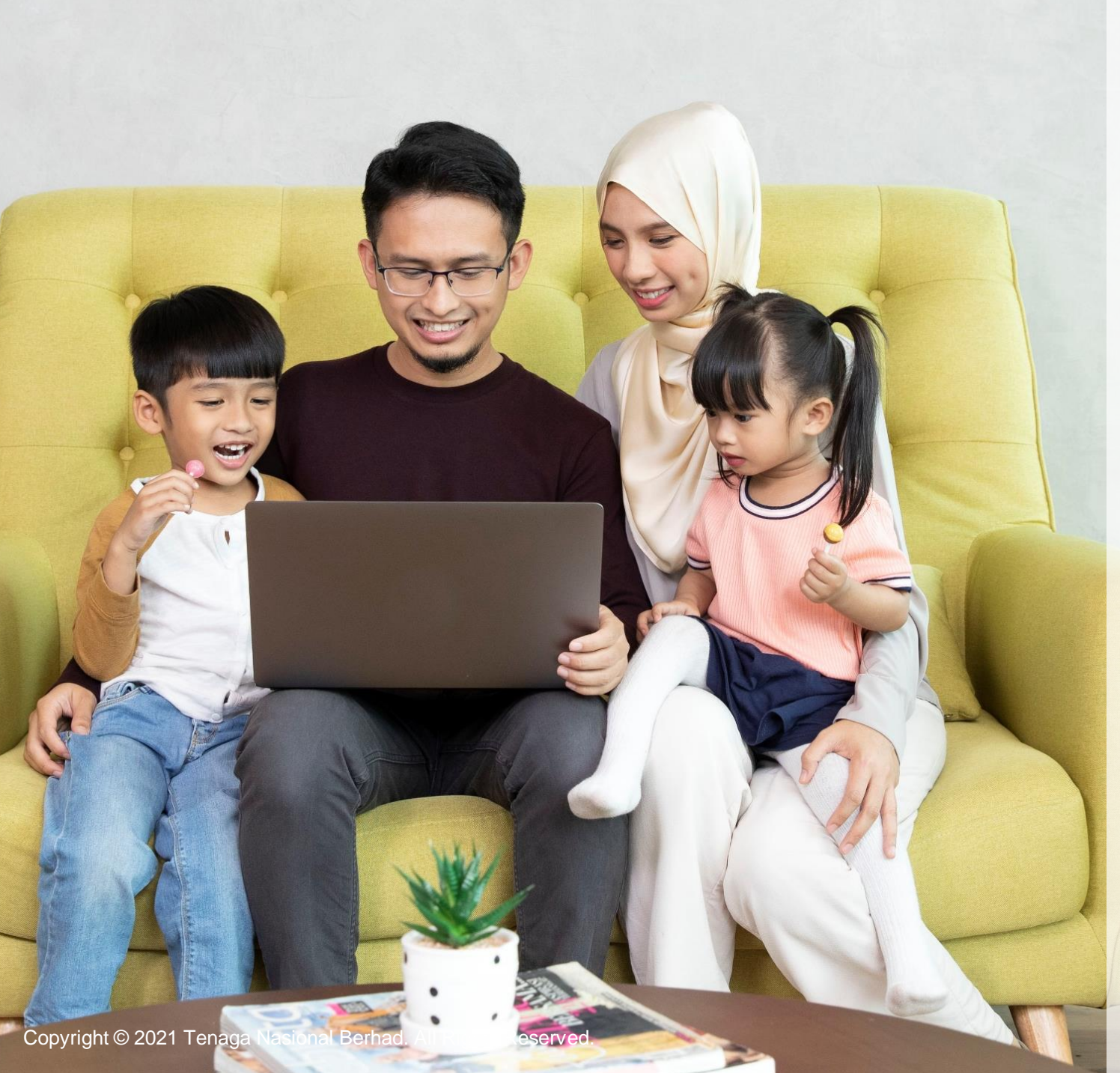

**A GUIDE TO myTNB PORTAL** HOW TO **CHECK MY APPLICATION STATUS** Individual

# WELCOME!

# Want to know how you can check your application status via the myTNB Portal?

# You can easily do that by referring to our stepby-step guide!

- This User Guide is aimed to help you go through how you can check your application status on the myTNB Portal.
- Just follow the steps on each page to guide you as you go through the application status tracking process.
- If you still face issues, please email your queries to <u>careline@tnb.com.my</u> or call 1300-88-5454 for assistance. Good luck!

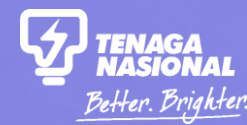

# PART 1 HOW TO SEARCH AND SAVE MY APPLICATION PRE-LOGIN?

How to Check my Application Sta

Copyright © 2021 Tenaga Nasional Berhad. All Rights Reserved.

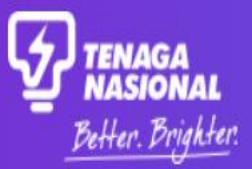

Select "Check Application Status" on the main Portal page.

**Check Application Status** 

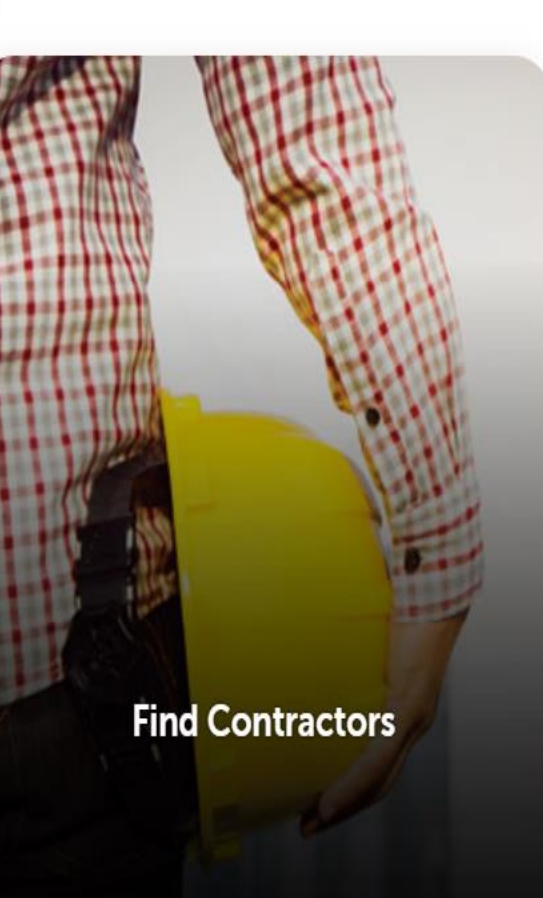

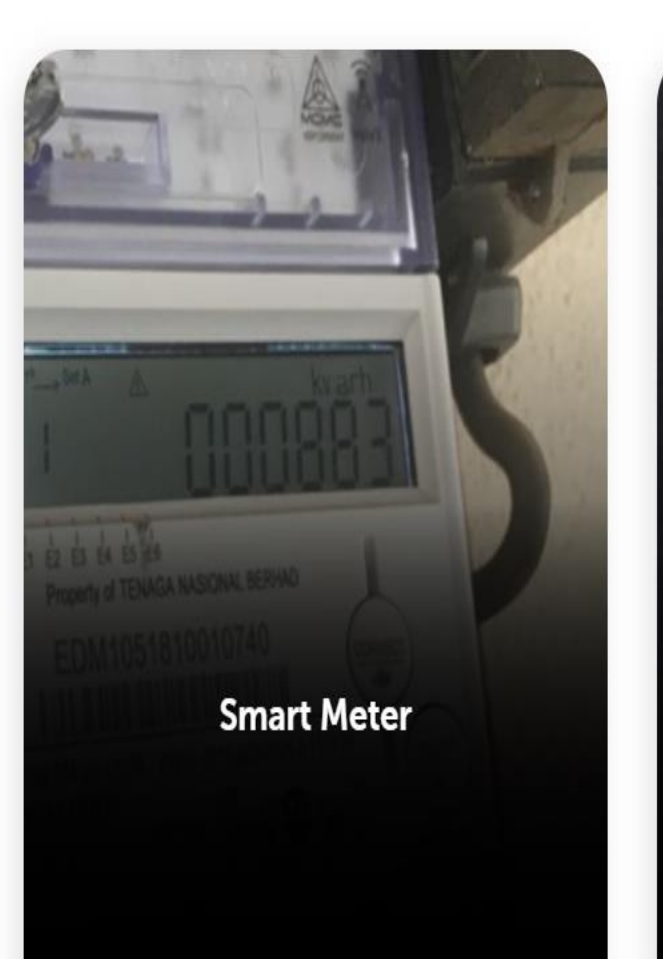

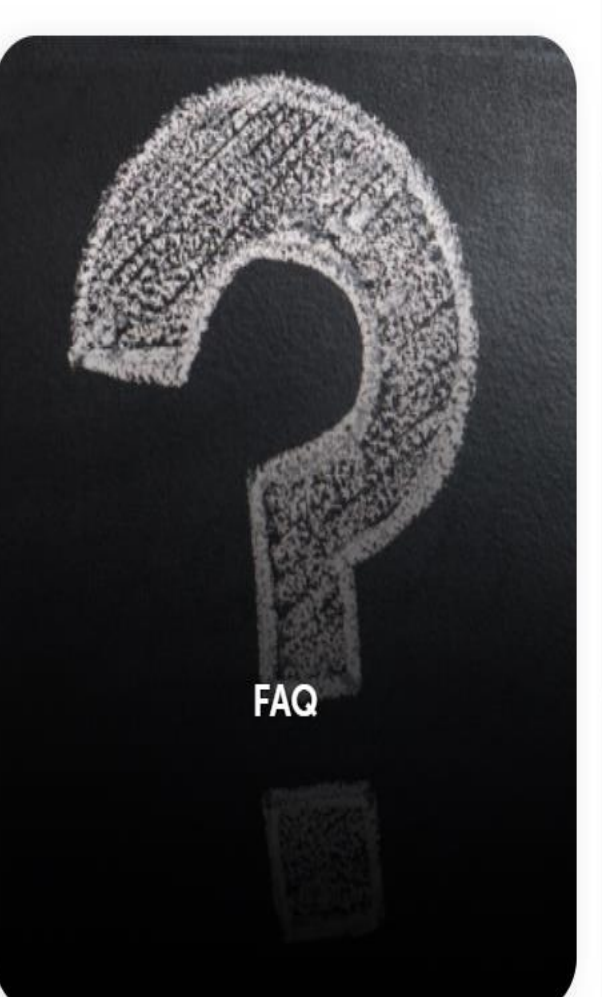

## my**TNB**

### Search Application Status

Search applications with your preferred reference number and add them to your application status list to keep track of their up-to-date status.

> Search by selecting the application type and reference number. Pre-login search can be done via Application Number, Service Request Number or Service Notification Number only.

| Start Electricity      | -     |
|------------------------|-------|
|                        |       |
| SEARCH BY              |       |
| Service Request Number | ▼ (i) |
|                        |       |
| SERVICE REQUEST NUMBER |       |
| 1000046986             |       |

Search Status

## Search Application Status

Search applications with your preferred reference number and add them to your application status list to keep track of their up-to-date status.

#### APPLICATION TYPE

#### Start Electricity

SEARCH BY

Service Request Number

**•** (j

 $\overline{\phantom{a}}$ 

#### SERVICE REQUEST NUMBER

1000046986

Search Status

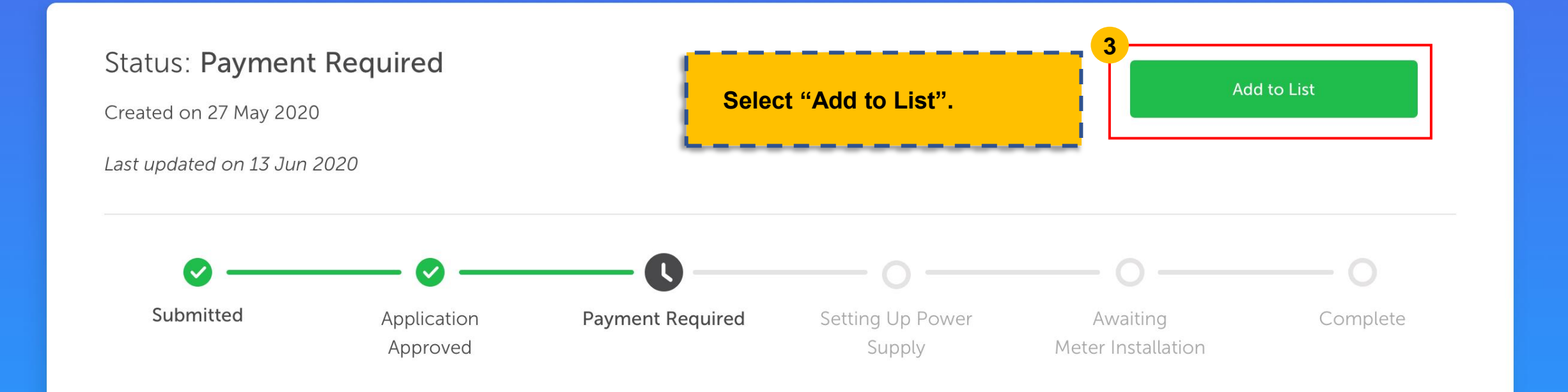

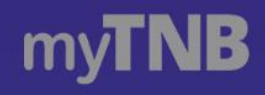

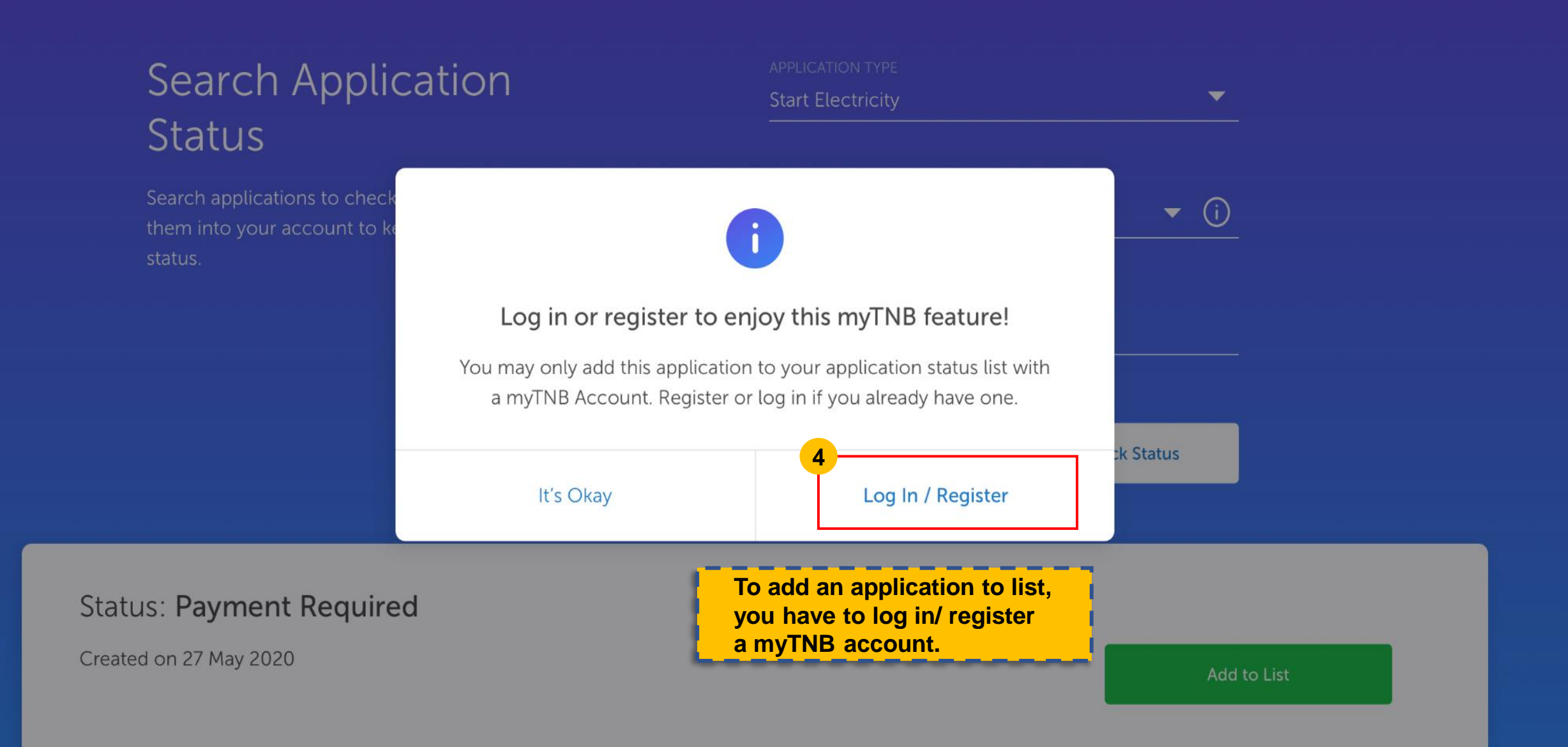

| Search Application Status<br>Check the status of other applications and add them to your list here!<br>My Application Status |                        | Your applications will be shown<br>under your Application Listing table.<br><u>Status Colour &amp; Meaning:</u><br>1) Black = no action required<br>2) Orange = pending with actions<br>3) Green = completed<br>4) Grey = cancelled |                            | ÷.                   | Search<br>↓↑ Sort <b>▼</b> Filter |          |      |        |
|----------------------------------------------------------------------------------------------------|------------------------|----------------------------------------------------------------------------------------------------|----------------------------|----------------------|-----------------------------------|----------|------|--------|
| Application Number                                                                                                    | Application Type       | Service<br>Notifica                                                                                                    | e Request /<br>tion Number | Status               | Cre                               | eated On | Ac   | tion   |
| NC-001-003-023                                                                                                    | Start Electricity      | 600                                                                                                    | 0291829                    | 5<br>Action Required | 18 N                              | May 2020 | Vi   | iew    |
| NC-001-003-023                                                                                                    | Start Electricity      | 600                                                                                                    | 0291829                    | Processing Payment   | 18 N                              | May 2020 | Vi   | ew     |
| NC-001-003-023                                                                                                    | Start Electricity      | 600                                                                                                    | 0291829                    | Cancelled            | 18 N                              | May 2020 | Vi   | iew    |
| LC-001-002-003                                                                                                    | Address Search Request | 600                                                                                                    | 0291829                    | Address Created      | 18 N                              | May 2020 | View | Remove |

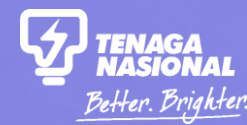

# PART 2 HOW TO SEARCH AND SAVE MY APPLICATION POST-LOGIN?

How to Check my Application Sta

Copyright © 2021 Tenaga Nasional Berhad. All Rights Reserved.

Home

Apply

**1a** 

Click on the "Check Status" tab once you have logged into your myTNB account.

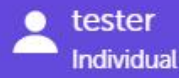

# Hello, how can we help you today?

Looking to get started with TNB or manage your existing account? Let us know and we'll get you started.

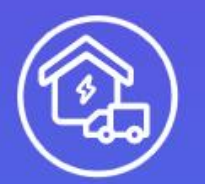

#### I am moving in. Get me started!

Open an account for new/existing premises or change tenancy for an existing account.

More

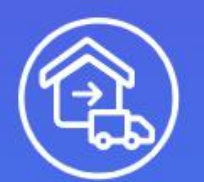

### I am moving out.

Close your current electricity account.

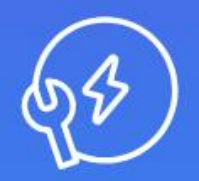

### I want to do something else.

Find out about other services or explore green energy solutions.

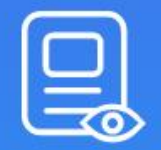

I want to check my applications.

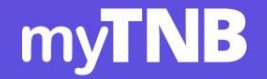

Apply

Home

Manage Account

Help & Support

Home Energy Tools

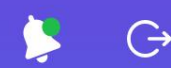

### Search Application Status

Search applications with your preferred reference number and add them to your application status list to keep track of their up-to-date status.

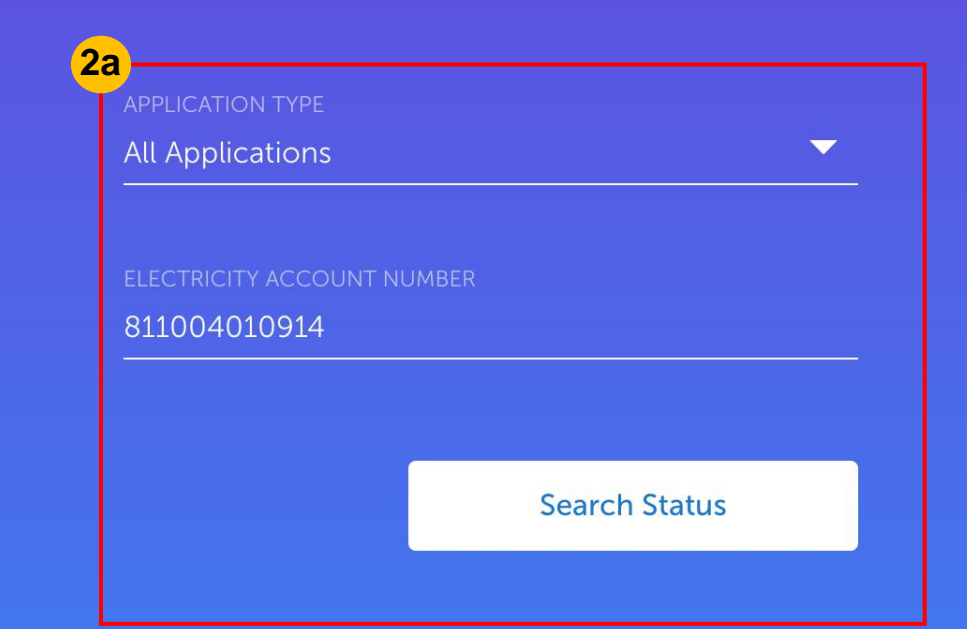

Search by selecting application type and reference number. Post-login search can be done via Application Number, Service Request Number, Service Notification Number or Electricity Account Number.

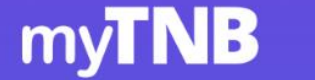

3a

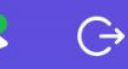

# Search Application Status

Home

Start Electricity

| Search A<br>Status                                                 | pplication                                                                              | APPLICATIO                               | on type<br>cations                                        | <b></b>                                                       |                    |
|--------------------------------------------------------------------|-----------------------------------------------------------------------------------------|------------------------------------------|-----------------------------------------------------------|---------------------------------------------------------------|--------------------|
| Search applications<br>number and add the<br>keep track of their u | with your preferred reference<br>om to your application status lis<br>p-to-date status. | ELECTRICIT<br>8110040                    | ELECTRICITY ACCOUNT NUMBER 811004010914                   |                                                               |                    |
|                                                                    |                                                                                         |                                          | Sea                                                       | rch Status                                                    |                    |
| e found this applicat                                              | tion(s) under the electric                                                              | tity account number:                     | By searching<br>Number, all a<br>electricity ac<br>shown. | via Electricity Acc<br>pplications under<br>count number will | count<br>the<br>be |
| Application Number                                                 | Application Type                                                                        | Service Request /<br>Notification Number | Status                                                    | Created On                                                    | Action             |
| COT-001-002-003                                                    | Change of Tenancy                                                                       | 6000291829                               | Completed                                                 | 18 May 2020                                                   | View               |
| NC-001-003-023                                                     | Start Electricity                                                                       | 6000291829                               | Payment Required                                          | 18 May 2020                                                   | View               |

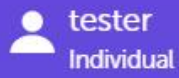

## Hello, how can we help you today?

Looking to get started with TNB or manage your existing account? Let us know and we'll get you started.

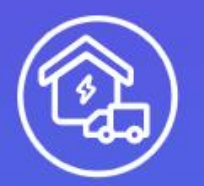

Apply

Home

#### I am moving in. Get me started!

Open an account for new/existing premises or change tenancy for an existing account.

More

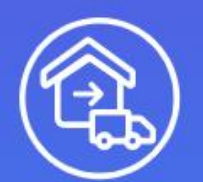

#### I am moving out.

Close your current electricity account.

Another method to search for your application is to click on the "Apply" tab and select "I want to check my applications" once you have logged into your myTNB account.

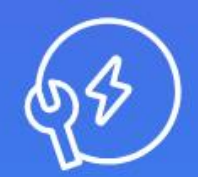

1b

#### I want to do something else.

Find out about other services or explore green energy solutions.

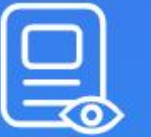

#### I want to check my applications.

Check the status of your applications or continue a draft application.

#### 2b Select "Add to List" Search Application Status to add your Search searched application Check the status of other applications and add them to your list here! into your list. **J↑** Sort Filter My Application Status Υ. Service Request / **Application Number** Created On **Application Type** Status Action **Notification Number** NC-001-003-023 Start Electricity 6000291829 **Action Required** 18 May 2020 View

| NC-001-003-023 | Start Electricity      | 6000291829 | Processing Payment | 18 May 2020 | View          |
|----------------|------------------------|------------|--------------------|-------------|---------------|
| NC-001-003-023 | Start Electricity      | 6000291829 | Action Required    | 18 May 2020 | View          |
| LC-001-002-003 | Address Search Request | 6000291829 | Address Created    | 18 May 2020 | View   Remove |

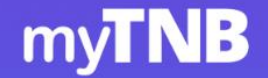

Apply

ly N

Manage Account Help & Support

Home Energy Tools

Aohd Azmirul...

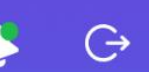

### Search Application Status

Search applications with your preferred reference number and add them to your application status list to keep track of their up-to-date status.

| Start Electricity      |         |
|------------------------|---------|
| SEARCH BY              |         |
| Service Request Num    | ber 🔻 🤅 |
| SERVICE REQUEST NUMBER |         |
| 1000046986             |         |

Search by selecting application type and reference number. Post-login search can be done via Application Number, Service Request Number or Service Notification Number and Electricity Account Number.

## Search Application Status

Search applications with your preferred reference number and add them to your application status list to keep track of their up-to-date status.

#### Start Electricity

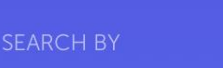

Service Request Number

(i) $\mathbf{\nabla}$ 

 $\overline{\phantom{a}}$ 

 $\overline{\phantom{a}}$ 

1000046986

Search Status

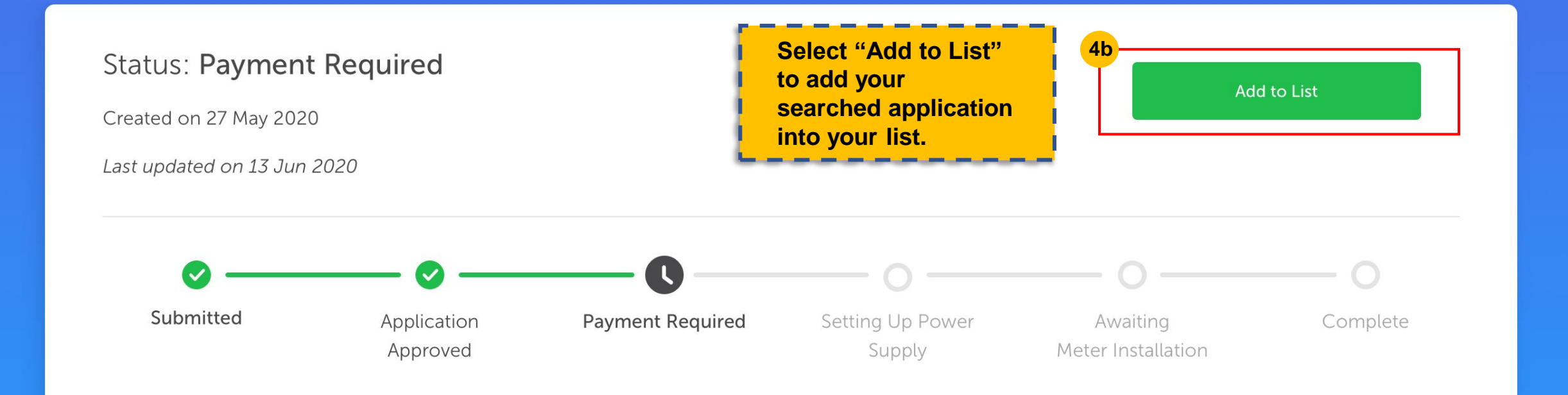

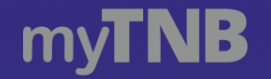

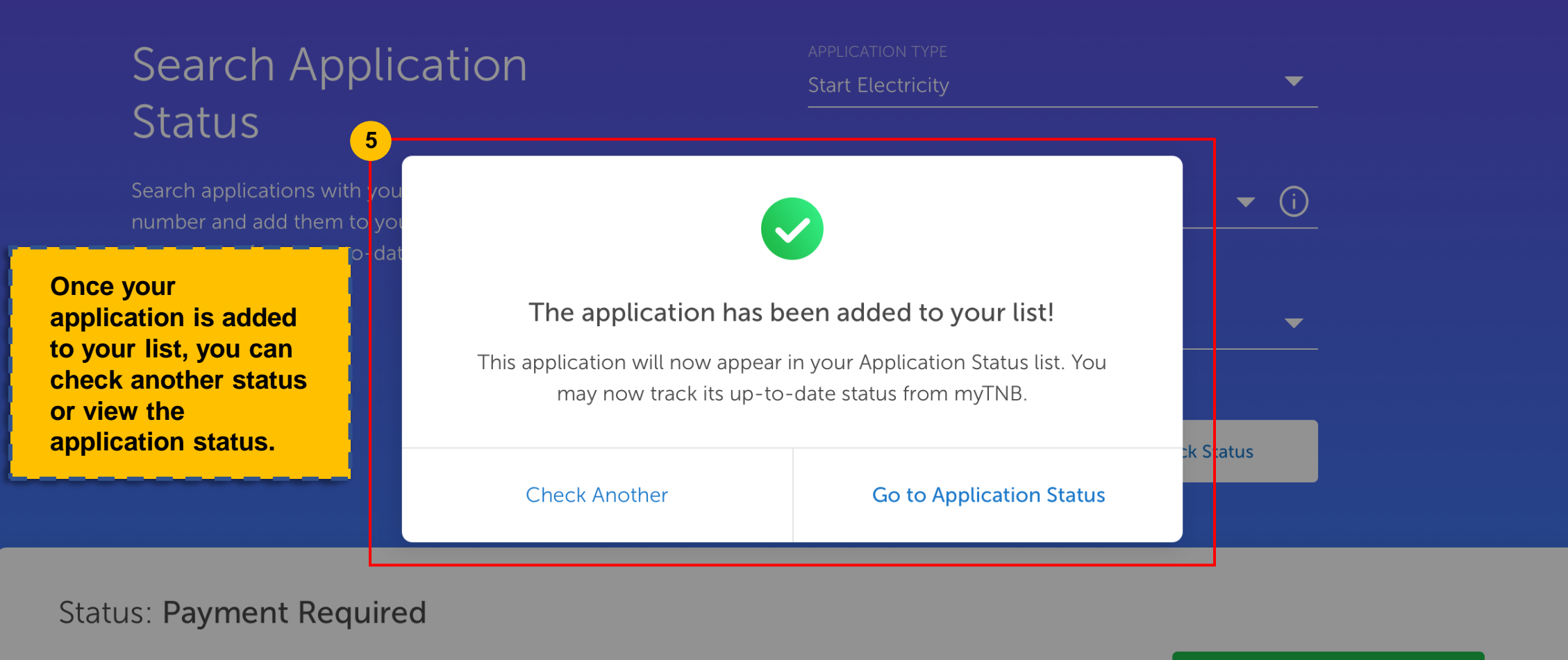

Created on 27 May 2020

Save Application

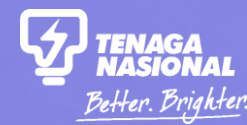

# PART 3 HOW TO VIEW THE DETAILS OF MY APPLICATION?

How to Check my Application Sta

Copyright © 2021 Tenaga Nasional Berhad. All Rights Reserved.

Home

Apply

Manage Account Check Status

Lester Individua

Click on the "Apply" tab and select "I want to check my applications".

More

# Hello, how can we help you today?

Looking to get started with TNB or manage your existing account? Let us know and we'll get you started.

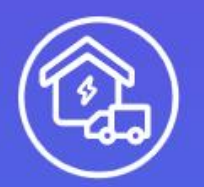

#### I am moving in. Get me started!

Open an account for new/existing premises or change tenancy for an existing account.

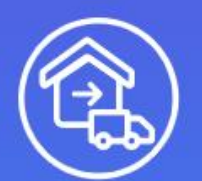

### I am moving out.

Close your current electricity account.

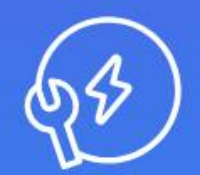

### I want to do something else.

Find out about other services or explore green energy solutions.

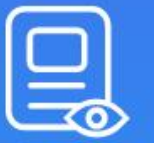

#### I want to check my applications.

| Search Application Status<br>Check the status of other applications and add them to your list here! |                        |                                          |                              |                                        | Search                         |
|----------------------------------------------------------------------------------------------------|------------------------|------------------------------------------|------------------------------|----------------------------------------|--------------------------------|
| My Application Status                                                                               | ;                      |                                          |                              |                                        | <b>↓↑</b> Sort <b>▼</b> Filter |
| Application Number                                                                                  | Application Type       | Service Request /<br>Notification Number | Status                       | Created On                             | Action                         |
| NC-001-003-023                                                                                      | Start Electricity      | 6000291829                               | Action Required              | 18 May 2020                            | 2<br>View                      |
| NC-001-003-023                                                                                      | Start Electricity      | 6000291829                               | Process Click on application | the "View" action<br>on that you would | of the<br>like to view.        |
| NC-001-003-023                                                                                      | Start Electricity      | 6000291829                               | Action Required              | 18 May 2020                            | View                           |
| LC-001-002-003                                                                                      | Address Search Request | 6000291829                               | Address Created              | 18 May 2020                            | View   Remove                  |

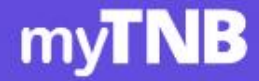

3

/ Ma

Manage Account

Help & Support Home Er

Home Energy Tools

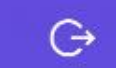

### Start Electricity Application

You may track your application progress or refer to the application form you've submitted below.

#### APPLICATION NUMBER NC-000-001-6530

CREATED ON 16 Mar 2019

SERVICE REQUEST NUMBER

ELECTRICITY ACCOUNT NUMBER 210000019206

TYPE OF PREMISE Single

ACCOUNT TYPE

#### Status: Setting Up Power Supply

We are setting up your power supply.

Last updated on 13 Jun 2020

The status progress tracker and the summary will be displayed on the Application Details page. This tracker is available to the submitter and nonsubmitter of an application.

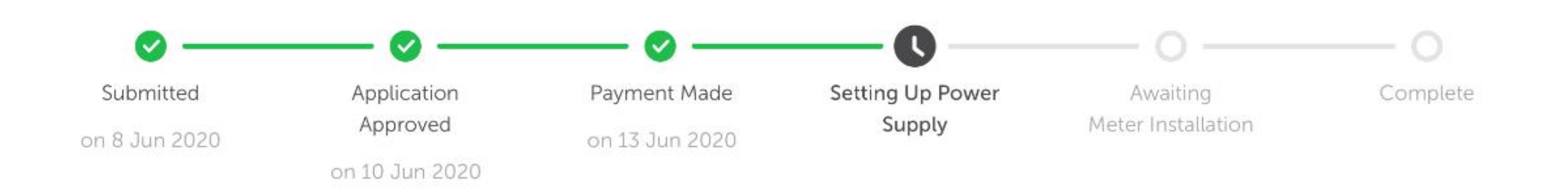

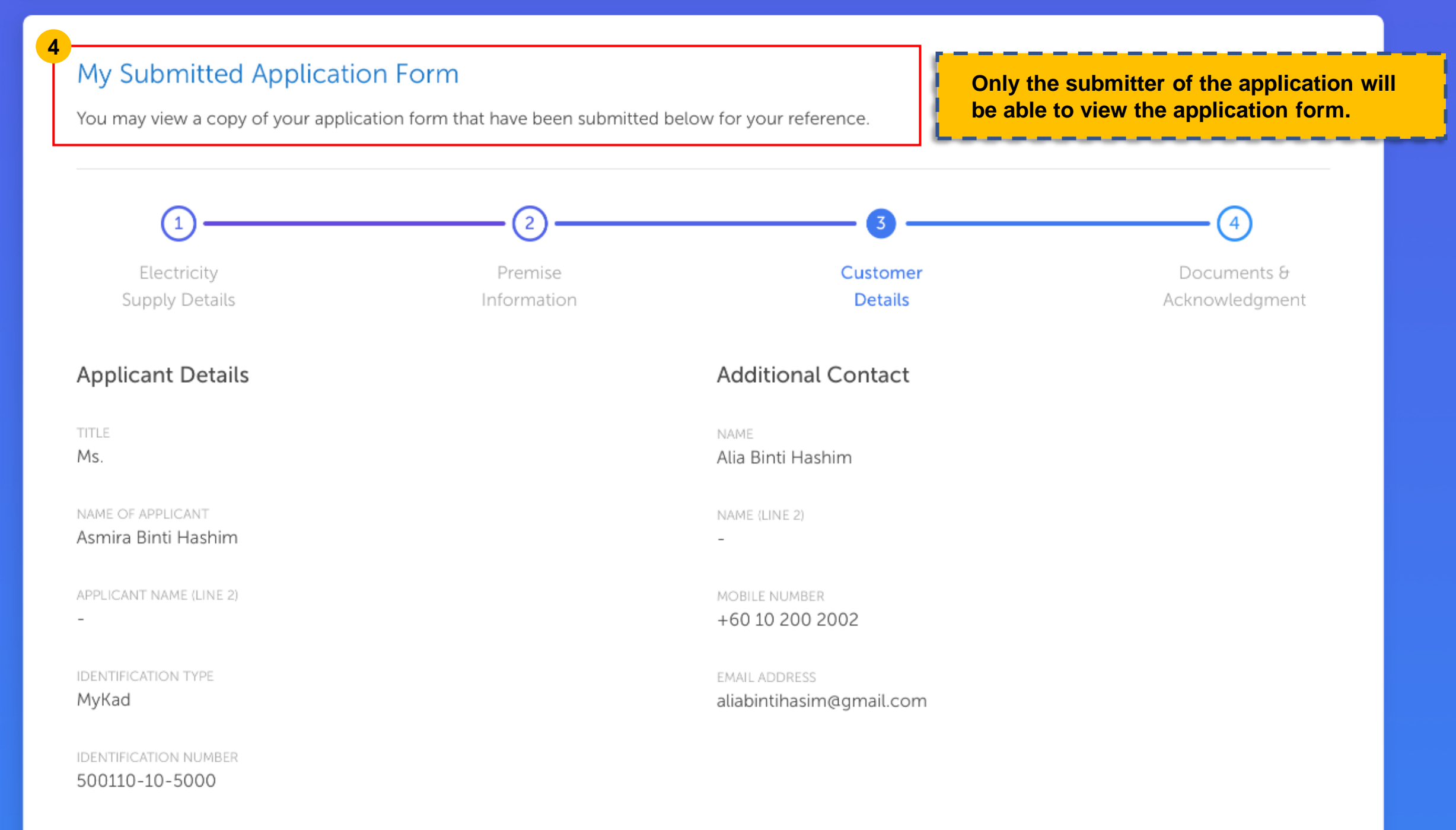

DATE OF BIRTH

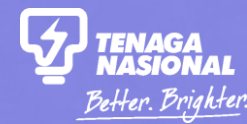

# PART 3 HOW TO REMOVE AN APPLICATION FROM MY LIST?

How to Check my Application Sta

Copyright © 2021 Tenaga Nasional Berhad. All Rights Reserved.

| Search Application Status<br>Check the status of other applications and add them to your list here! |                        |                                          |                    |                                                                       | Search                                                  |
|----------------------------------------------------------------------------------------------------|------------------------|------------------------------------------|--------------------|-----------------------------------------------------------------------|---------------------------------------------------------|
| My Application Status                                                                               |                        |                                          |                    | 1                                                                     | <b>↑</b> Sort <b>▼</b> Filter                           |
| Application Number                                                                                  | Application Type       | Service Request /<br>Notification Number | Status             | Created On                                                            | Action                                                  |
| NC-001-003-023                                                                                      | Start Electricity      | 6000291829                               | Action Required    | 18 May 2020                                                           | View                                                    |
| NC-001-003-023                                                                                      | Start Electricity      | 6000291829                               | Processing F the A | can click on the "Re<br>Action tab of your ap<br>ications that are ma | emove" button on<br>oplication. Only<br>nually searched |
| NC-001-003-023                                                                                      | Start Electricity      | 6000291829                               | Action Req         | added can be remov                                                    | ved.                                                    |
| LC-001-002-003                                                                                      | Address Search Request | 6000291829                               | Address Created    | 18 May 2020                                                           | View   Remove                                           |

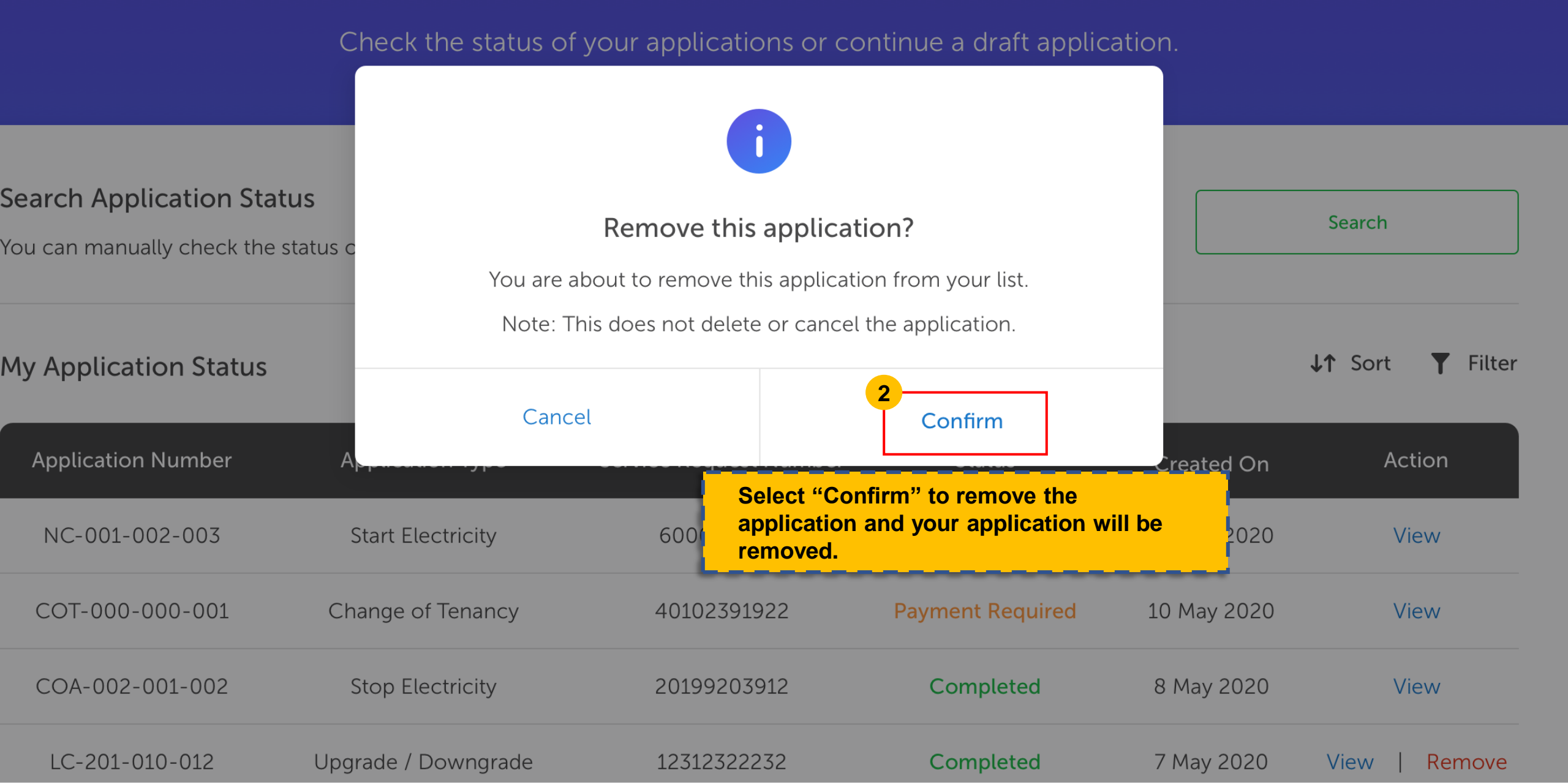